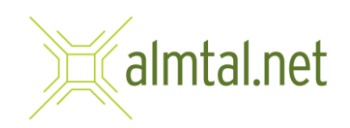

## Einrichten Ihrer E-Mailadresse in Mozilla Thunderbird

- Lokale Ordner **e** 13 🖵 Abrufen 🗸 🖋 Verfassen 📮 Chat 🖪 Adressbuch 🕓 Schla < = vörter 🗸 🦞 Schnellfilter Suchen <Strg+K> V 🛅 Lokale Ordner D Lokale Ordner \* Kontoeinstellungen Papierkorb Q Nachrichten suchen 🛛 🎖 Filter für Nachrichten verwalten Weiteres Konto hinzufügen E-Mail 🛗 Kalender Adressbuch 🖵 Chat S Filelink Feed Newsgruppe Aus anderem Programm importieren Thunderbird bietet den Import von E-Mail-Nachrichten, Adressbucheinträgen, Feed-Abonnements und/oder Nachrichtenflitern aus anderen E-Mail-Programmen und weitverbreiteten Adressbuchformaten. Importieren Über Mozilla Thunderbird Thunderbird ist die führende quelloffene, nlattformiherdreifende Anwendung für F-Mail und et: Zugangsdaten werden gesendet... Thunderbird wird durch Benutzer wie Sie finanziert! Falls Thunderbird Ihnen gefällt dann denken Sie bitte über (•) Nachrichten für ihre-mailadresse@almtal.net@mail.almtal.
- 1. Klicken Sie im Hauptfenster im Bereich "Weiteres Konto hinzufügen" auf E-Mail.

2. Geben Sie Ihren Namen, (z. B. Max Mustermann), Ihre E-Mailadresse und Ihr Passwort ein und klicken Sie auf **Manuell einrichten**.

| Lokale Ordner                                              | en X                         |                                                    |                | 🗑 12 – 🗆 🗙                      |  |
|------------------------------------------------------------|------------------------------|----------------------------------------------------|----------------|---------------------------------|--|
| ✓ ☐ Lokale Ordner                                          | Bestehende E-Mail-Adres      | se einrichten                                      | ×              |                                 |  |
| Junk-Filter                                                |                              |                                                    |                |                                 |  |
| Speicherplatz                                              | Beste                        |                                                    |                |                                 |  |
| Postausgangs-Server (SMTP)                                 |                              |                                                    |                |                                 |  |
|                                                            | Ihr <u>N</u> ame:            | Ihr Name (z. B. Max Mustermann)                    | 0              |                                 |  |
|                                                            | E-Mail-Adresse:              | ihre-mailadresse@almtal.net                        | 0              |                                 |  |
|                                                            | Passwort:                    | •••••                                              | ø              |                                 |  |
|                                                            |                              | Passwort speichern                                 |                | 96eg.de Ordner w <u>ä</u> hlen  |  |
|                                                            |                              |                                                    |                |                                 |  |
|                                                            |                              |                                                    |                |                                 |  |
|                                                            |                              |                                                    |                |                                 |  |
|                                                            |                              | -                                                  |                |                                 |  |
|                                                            | -                            |                                                    |                |                                 |  |
| Konten-Aktionen 🗸                                          | Manuell einrichten           | Abbrechen                                          | <u>W</u> eiter |                                 |  |
| Thunderbird ist freie und quelloffene Software, entwickell | von einer Gemeinschaft tause | nder Gleichgesinnter, verteilt über die gesamte We | lt.            | Lernen Sie Ihre Rechte kennen X |  |
| (~)                                                        |                              |                                                    |                |                                 |  |

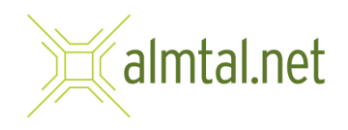

3. Tragen Sie folgende Daten wie im Bild ersichtlich ein:

Protokoll: IMAP Server: mail.almtal.net Port: Auto SSL: Automatisch erkennen Authentifizierung: Passwort, normal Benutzername: ihre-mailadesse@almtal.net

Anschließend klicken Sie auf Erneut testen

|                                                                               |                                                                                                    | Adres      | sse einrichten                                                                                                    |    |  |  |  |
|-------------------------------------------------------------------------------|----------------------------------------------------------------------------------------------------|------------|----------------------------------------------------------------------------------------------------|----|--|--|--|
|                                                                               | Richten Sie Ihre derzeitige                                                                                                    | e E-Mai    | I-Adresse ein.                                                                                                    |    |  |  |  |
| Ihr <u>N</u> ame:                                                             | Ihr Name (z. B. Max I                                                                                                    |            | mann)                                                                                                    | C  |  |  |  |
| E-Mail-Adresse:                                                               | ihre-mailadresse@a                                                                                                    | almtal.net |                                                                                                    |    |  |  |  |
| Passwort:                                                                     | •••••                                                                                                    | •••••      |                                                                                                    |    |  |  |  |
|                                                                               |                                                                                                    |            |                                                                                                    |    |  |  |  |
| Protokoll:                                                                    | POSTEINGANGS-SERVE                                                                                                    | R:<br>~    | POSTAUSGANGS-SERVE                                                                                                    | R: |  |  |  |
| Protokoll:<br>Server:                                                         | POSTEINGANGS-SERVE<br>IMAP<br>mail.almtal.net                                                                                         | R:         | POSTAUSGANGS-SERVE<br>SMTP<br>mail.almtal.net                                                                                  | R: |  |  |  |
| Protokoll:<br>Server:<br>Port:                                                | POSTEINGANGS-SERVE<br>IMAP<br>mail.almtal.net<br>Auto                                                                                 | R: •       | POSTAUSGANGS-SERVE<br>SMTP<br>mail.almtal.net<br>Auto                                                                          | R  |  |  |  |
| Protokoll:<br>Server:<br>Port:<br>SSL:                                        | POSTEINGANGS-SERVE<br>IMAP<br>mail.almtal.net<br>Auto<br>Automatisch erkennen                                                         | R:         | POSTAUSGANGS-SERVE<br>SMTP<br>mail.almtal.net<br>Auto<br>Automatisch erkennen                                                  | R: |  |  |  |
| Protokoll:<br>Server:<br>Port:<br>SSL:<br>Authentifizierung:                  | POSTEINGANGS-SERVE<br>IMAP<br>mail.almtal.net<br>Auto<br>Automatisch erkennen<br>Verschlüsseltes Passwort                             | R:         | POSTAUSGANGS-SERVE<br>SMTP<br>mail.almtal.net<br>Auto<br>Automatisch erkennen<br>Passwort, normal                              | R: |  |  |  |
| Protokoll:<br>Server:<br>Port:<br>SSL:<br>Authentifizierung:<br>Benutzername: | POSTEINGANGS-SERVE<br>IMAP<br>mail.almtal.net<br>Auto<br>Automatisch erkennen<br>Verschlüsseltes Passwort<br>ihre-mailadresse@almtal. | R:         | POSTAUSGANGS-SERVE<br>SMTP<br>mail.almtal.net<br>Auto<br>Automatisch erkennen<br>Passwort, normal<br>ihre-mailadresse@almtal.t | R: |  |  |  |

Wenn die Eingaben richtig waren, sehen Sie in der Mitte des Fensters ein grünes Häkchen.

Klicken Sie anschließend auf Fertig.

| Bestehende E-Mail-Ad                 | resse einrichten                          |       |                             | ×    |  |  |  |  |
|--------------------------------------|-------------------------------------------|-------|-----------------------------|------|--|--|--|--|
| Bestehende E-Mail-Adresse einrichten |                                           |       |                             |      |  |  |  |  |
|                                      | Richten Sie Ihre derzeitige E             | -Mai  | I-Adresse ein.              |      |  |  |  |  |
|                                      |                                           |       |                             |      |  |  |  |  |
| Ihr <u>N</u> ame:                    | Ihr Name (z. B. Max M                     | uster | mann)                       | 0    |  |  |  |  |
| E-Mail-Adresse:                      | ihre-mailadresse@alm                      | et    | ()                          |      |  |  |  |  |
| Passwort:                            | •••••                                     |       | ø                           |      |  |  |  |  |
|                                      | Passwort speichern                        |       |                             |      |  |  |  |  |
| Folgend                              | le Einstellungen wurden durch<br>gefunden | Teste | n des genannten Servers     |      |  |  |  |  |
|                                      | POSTEINGANGS-SERVER:                      |       | POSTAUSGANGS-SERVER:        |      |  |  |  |  |
| Protokoll:                           | IMAP                                      | *     | SMTP                        |      |  |  |  |  |
| Server:                              | mail.almtal.net                           |       | mail.almtal.net             | ~    |  |  |  |  |
| Port:                                | 143                                       | *     | 587                         | ~    |  |  |  |  |
| SSL:                                 | STARTTLS                                  | ~     | STARTTLS                    | ~    |  |  |  |  |
| Authentifizierung:                   | Passwort, normal                          | *     | Passwort, normal            | ~    |  |  |  |  |
| Benutzername:                        | ihre-mailadresse@almtal.ne                | t     | ihre-mailadresse@almtal.net |      |  |  |  |  |
|                                      |                                           | •     | Erweiterte Einstellur       | ngen |  |  |  |  |
| Abbrechen                            |                                           |       | Erneut testen <b>Ferti</b>  | g    |  |  |  |  |

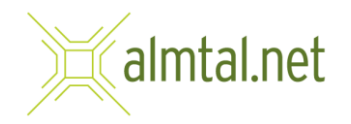

4. Wenn alle Einstellungen richtig waren, ist die Einrichtung abgeschlossen und Sie landen anschließend im Hauptfenster von Thunderbird. Um Ihre neuen E-Mails anzuzeigen, klicken Sie einfach auf Posteingang.

| Posteingang                                                                                                    |             |                         |          |         |                    |                          |                                                                                                    | Ē       | 纽         | -         |        | ×     |
|----------------------------------------------------------------------------------------------------|-------------|-------------------------|----------|---------|--------------------|--------------------------|----------------------------------------------------------------------------------------------------|---------|-----------|-----------|--------|-------|
| Rep Abrufen 👻 🖋 Verfassen Rep Chat 🖪 Adressbuch 🚫 Schla                                                                                                    | agwörter 🗸  | <b>V</b> Sc             | hnellfil | lter    |                    | Suchen <strg+k></strg+k> |                                                                                                    |         |           |           | Q      | ≡     |
| ✓ 😭 ihre-mailadresse@almtal.net                                                                                                    | \$ D        | ☆ (                     |          | 5 0     | )                  | Diese Nachrichte         | n durchsuchen <strg+um< th=""><th>schalt+</th><th>K&gt;</th><th></th><th></th><th></th></strg+um<> | schalt+ | K>        |           |        |       |
| Postengang Postengang Postengang Postengang Postale Ordner Postale Ordner Postausgang Postausgang Postausgang Postausgang Postausgang Postausgang Postengang Posteng | ¥ ★ 0       | Betreff                 |          |         |                    |                          | Beteiligte                                                                                         |         |           | Datum     |        |       |
| ⑦ Thunderbird ist freie und quelloffene Software, entwickelt von eine                                                                                                    | r Gemeinsch | aft <mark>t</mark> ause | ender G  | Gleichg | gesinnter, verteil | t über die gesamte We    | lt.                                                                                                | Lerne   | n Sie Ihr | e Rechte  | kennen | ×     |
| (~)                                                                                                    |             |                         |          |         |                    |                          |                                                                                                    |         | Un        | igelesen: | 0 Gesa | amt 0 |